## Personalize My Fundraising Page

- 1. Log into Classy.org
- 2. Select "My Profile"

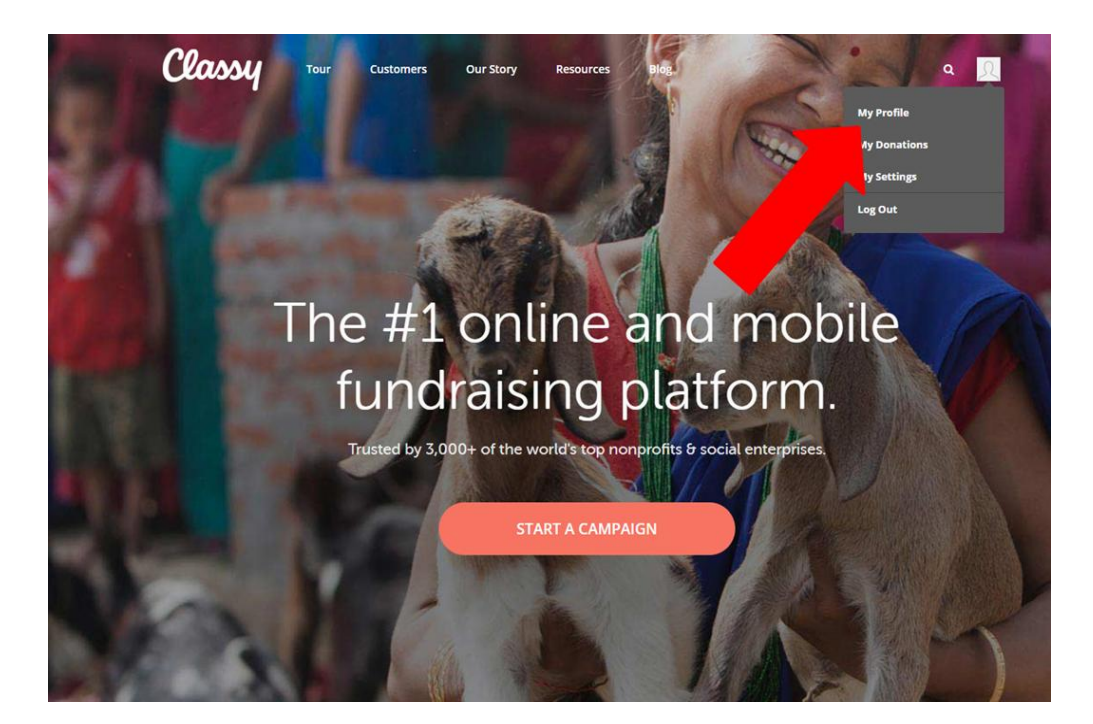

3. Find Event and select "Manage"

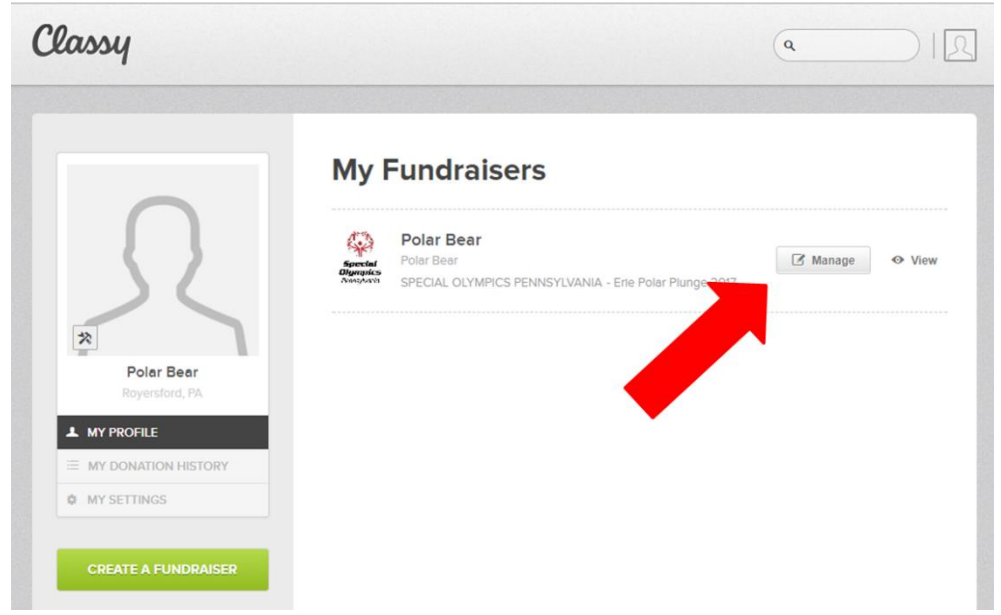

This will bring you to your fundraising dashboard.

## 4. Add your Photo

Select "Upload Photo" and find a photo from your computer"

| Carlo | Polar<br>Fundraiser<br>\$07550 | Bear<br>Page       |                          |           | f ¥ %   |       |
|-------|--------------------------------|--------------------|--------------------------|-----------|---------|-------|
|       | OVERVIEW                       | STORY              | DONATIONS                | EMAILS    | DETAILS | 14 A. |
|       |                                | Hey Pola           | ri we suggest you do the | ise next. |         |       |
|       |                                |                    |                          |           |         |       |
|       |                                | People are more li | Add your photo           | e your sw |         |       |
|       |                                | 5                  |                          |           |         |       |
|       |                                |                    |                          |           | _       |       |

## 5. Change your headline

Once done, select your Fundraiser Notifications and hit "Save Changes"

| Fundraise                                                                                               | r Nickname *                                                                                                    |                                                                                                   |                                                        |
|----------------------------------------------------------------------------------------------------|----------------------------------------------------------------------------------------------------|---------------------------------------------------------------------------------------------------|--------------------------------------------------------|
| Polar Be                                                                                                | ear                                                                                                    |                                                                                                   |                                                        |
| Page Head                                                                                               | dline -                                                                                                    |                                                                                                   |                                                        |
| Thank y<br>#Freezi                                                                                      | ou for supporting<br>nForAReason                                                                                                    | me jumping into ice cold water in                                                                 | the winter to be                                       |
| Reset camp                                                                                              | paign headline                                                                                                    |                                                                                                   |                                                        |
|                                                                                                    |                                                                                                    |                                                                                                   |                                                        |
| Goal                                                                                                    |                                                                                                    |                                                                                                   |                                                        |
| Goal<br>\$                                                                                              | 50.00                                                                                                    | USD                                                                                               |                                                        |
| Goal<br>\$<br>Fundralsir<br>Stort typ                                                                   | 50.00<br>Ing Page Short URL                                                                                                    | USD<br>https://give.classy.org/ExampleSi                                                          | hortUrl<br>07100                                       |
| Goal<br>\$<br>Fundraisir<br>Stort typ<br>Fundraise                                                      | 50.00<br>Ing Page Short URL                                                                                                    | USD<br>https://give.classy.org/ExampleS                                                           | hortUrl<br>07100                                       |
| Goal<br>\$<br>Fundraisir<br>Stort typ<br>Fundraise<br>Note: If you<br>spply to th                       | 50.00<br>Ing Page Short URL<br>aing<br>In Notifications<br>I have any additional<br>oce pages.                                                                   | USD<br>https://give.classy.org/ExampleSi                                                          | o / 100<br>mpaign, these settings will also            |
| Goal<br>\$<br>Fundralsir<br><i>Start typ</i><br>Fundralse<br>Note: If you<br>spply to th<br>Comment     | 50.00<br>Ing Page Short URL<br>ling<br>r Notifications:<br>Linexe any additional<br>ose pages.                                                                   | USD<br>https://give.classy.org/ExampleSi<br>I teams or fundraising pages for this car<br>ing page | hortUrl<br>07100<br>mpaign, these settings will also   |
| Goal<br>\$<br>Fundralsir<br>Stort typ<br>Fundralse<br>Note: If you<br>apply to th<br>Commen<br>Donation | 50.00<br>Ing Page Short URL<br>aing<br>r Notifications<br>r Notifications<br>the serve any additional<br>one pages.<br>Its on my fundraisi<br>ns on my fundraisi | USD<br>https://give.classy.org/ExampleSi<br>I teams or fundraising pages for this can<br>ng page  | hortUrl<br>0 / 100<br>mpaign, these settings will also |

## 6. Hit "Overview"

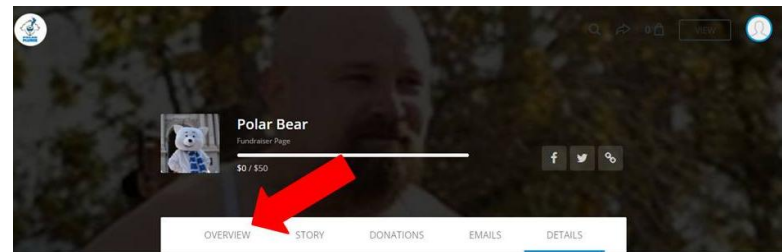

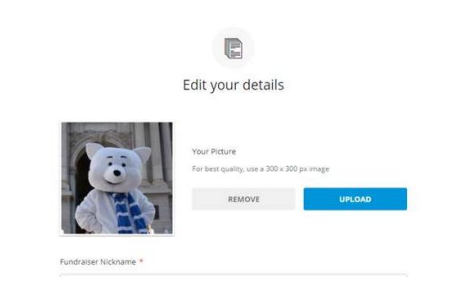

7. Change your Story

| Polar Bear                                               |              | STORY                                                                                                    | UPDATES                                                                                                    |
|----------------------------------------------------------|--------------|----------------------------------------------------------------------------------------------------|----------------------------------------------------------------------------------------------------|
| Hardware Tage<br>Hardware Tage<br>19/750                 | f ¥ %        | Personalize your story<br>The is the default story latitude our campaign<br>uses, and ther to tell people why you are tone                                                                                                    | , but you can make it your own. Add photos,<br>dracangi                                                                                                    |
| OVERVIEW STORY DONATIONS EM                              | AILS DETAILS | Why in the world would I agree to polar                                                                                                    | plunge?                                                                                                    |
| Hey Polar! We suggest you do these next.                 |              | What is my motivation to jump into the treezing cold vasies<br>November/Truth be tools. It is because the movem I value w<br>Olympians compete in their elected sport. It is because the<br>a step closer to fulfilling their dreams. It is because they<br>adversity; so I vill act frave & Fearless that one day. It is<br>SHOULD. | rrs of Lake Erie during the chilly month of<br>vill help countless Brave & Fearless Special<br>ach step 1 take into the water will get them<br>ct Brave & Fearless every day in the face of<br>because I CAN and because of that I |
|                                                          |              | On Saturday, November 18th I will be "freezin for a reaso<br>Isle Beach #7 in Erie. Lan committed to plunging into free<br>commitment to raise denations.                                                                                                    | n" at the Erie Polar Bear Plunge on Presque<br>exing cold Lake Erie & I've made the                                                                                                    |
|                                                          |              | Please help me further the mission of SOPA and help sup<br>the state of Pennsylvania!                                                                                                    | port the athletes who train and compete in                                                                                                    |
|                                                          |              | Pledge me today!                                                                                                    |                                                                                                    |
|                                                          |              | You can do this on-line through my page. The process is                                                                                                    | fast, easy and secure.                                                                                                    |
| Edit your story                                          |              | Or if you would prefer to make a cash or check donation.<br>payable to SOPA or Special Olympics PA. Please include in<br>Plunge" in the memo line.                                                                                                    | please make your check or money order<br>by first and last name and "Erie Polar                                                                                                    |
| Personalize your story and tell people why you are fundr | sing         | Donations can be mailed to the following address:                                                                                                    |                                                                                                    |
| Polar Plonge 2017                                        |              | Special Olympics Pennsylvania                                                                                                    |                                                                                                    |
|                                                          |              | ATTN: Erie Polar Plunge                                                                                                    |                                                                                                    |
| SKIP COMPOSE                                             |              | B / U = % Se m                                                                                                    |                                                                                                    |
|                                                          |              |                                                                                                    | feeting                                                                                                    |
| Skip all the cards                                       |              |                                                                                                    | SAVE                                                                                                    |

Select "Save" when complete

8. Hit "Overview"

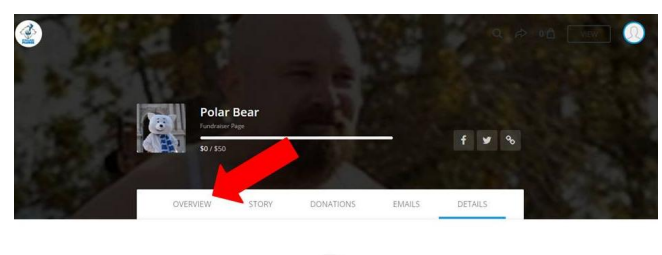

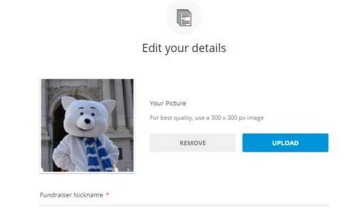

- 9. Donate to yourself!
  - Follow the Prompts

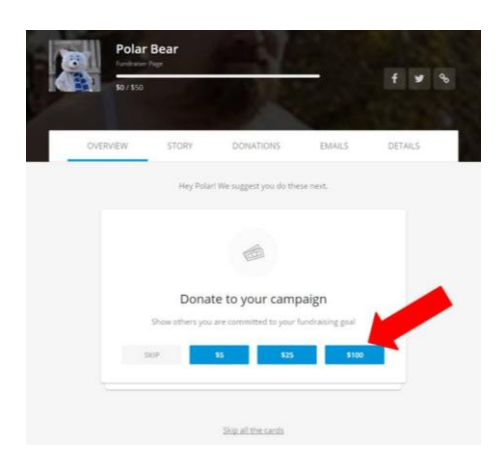

10. Hit "Overview"

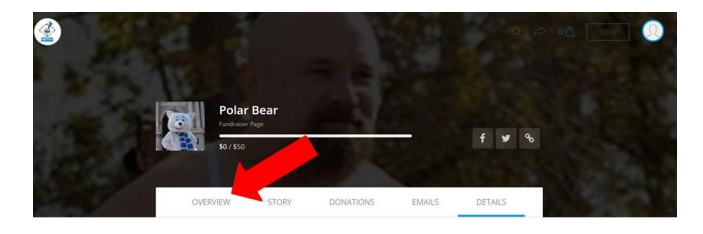

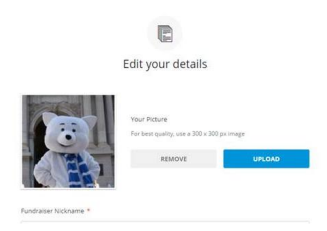

11. Ask for donations

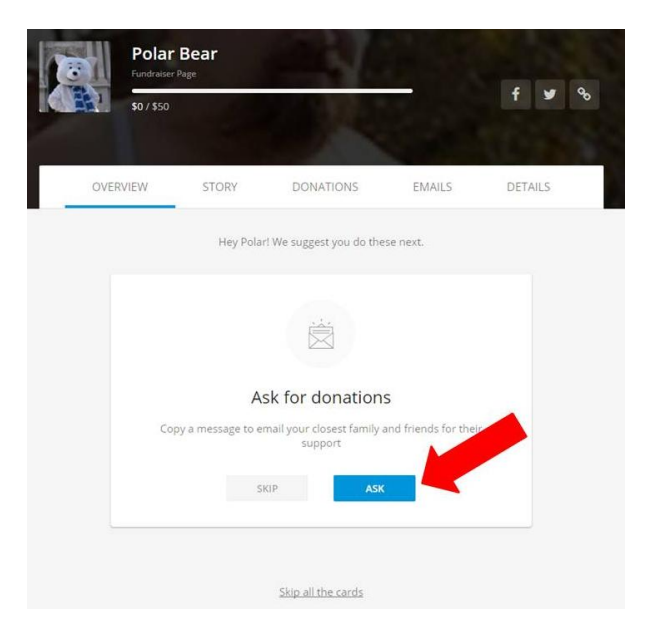

12. Select Ask for donation template

|                        | OVERVIEW                                                                                                    | STORY                                                                                        | DONATIONS                                                                         | EMAILS                                                                | DETAILS                     |
|------------------------|----------------------------------------------------------------------------------------------------|----------------------------------------------------------------------------------------------|-----------------------------------------------------------------------------------|-----------------------------------------------------------------------|-----------------------------|
|                        |                                                                                                    |                                                                                              |                                                                                   |                                                                       |                             |
|                        |                                                                                                    |                                                                                              |                                                                                   |                                                                       |                             |
|                        | Copy a message to email<br>Emails from personal email accounts have proven to be the best<br>source of donations. |                                                                                              |                                                                                   |                                                                       |                             |
|                        |                                                                                                    |                                                                                              |                                                                                   |                                                                       |                             |
|                        |                                                                                                    |                                                                                              |                                                                                   |                                                                       |                             |
|                        |                                                                                                    |                                                                                              |                                                                                   |                                                                       |                             |
|                        | Ask fo                                                                                                    | r donations                                                                                  |                                                                                   | Thank your don                                                        | iors                        |
| 3 Click "Conv Message" |                                                                                                    |                                                                                              |                                                                                   |                                                                       |                             |
| S. Click Copy Message  | OVERVIEW                                                                                                    | STORY                                                                                        | DONATIONS                                                                         | FMAILS                                                                | DETAILS                     |
|                        |                                                                                                    |                                                                                              | 2 STUTISTI2                                                                       |                                                                       | Dennes                      |
|                        |                                                                                                    |                                                                                              | Ô                                                                                 |                                                                       |                             |
|                        |                                                                                                    | A                                                                                            | ask for donations                                                                 | s                                                                     |                             |
|                        |                                                                                                    | Email your closest f                                                                         | riends and family to start, the<br>everyone you know.                             | en send an email to                                                   |                             |
|                        | K BACK TO TEMPLATES                                                                                               |                                                                                              |                                                                                   |                                                                       |                             |
|                        | Family an<br>Please he<br>through n<br>will help n<br>much for                                                    | d Friends,<br>Ip me support Spe<br>iy fundraising page<br>ne achieve my goa<br>your support. | cial Olympics Pennsylva<br>for Erie Polar Plunge 20<br>Il The process is fast, ea | unia by making a don<br>017. Even a small do<br>isy, and secure. That | lation<br>ination<br>nks so |
|                        | Polar<br>Donate to                                                                                                | my page                                                                                      | 4                                                                                 |                                                                       |                             |
|                        | What do I do here?                                                                                                |                                                                                              |                                                                                   |                                                                       | COPY MESSAGE                |

Copy message into your personal email browser. Send this to family, friends, colleagues, etc.

14. You are all set! Don't forget to share your page on Social Media using your Plunges unique hashtag!

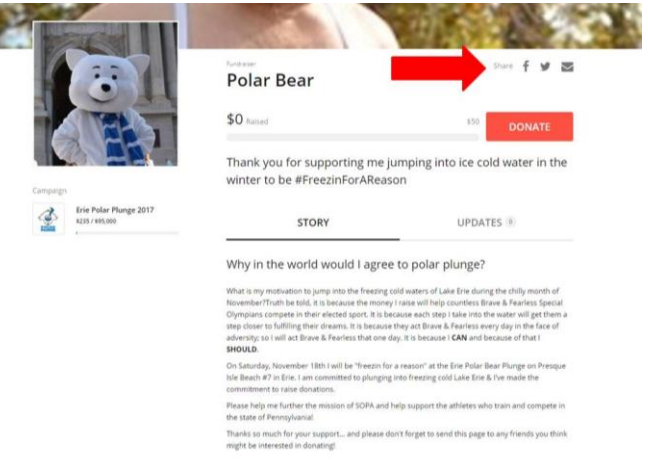